# INSTRUKCJA

#### wysyłania sprawozdania finansowego do szefa Krajowej Administracji Skarbowej (KAS)

Należy przygotować:

-Podpisany plik XML zawierający sprawozdanie finansowe podpisane przez wszystkich członków zarządu.

-Uchwałę o zatwierdzeniu sprawozdania finansowego - uchwała może być sporządzona w wersji papierowej i podpisana tradycyjnie, a następnie sporządzona w wersji PDF.

Następnie logujemy się na stronę internetową Ministerstwa Finansów.

https://e-sprawozdania.mf.gov.pl/ap/#/step2-start

## 1. Na stronie należy kliknąć - Wyślij sprawozdanie

| e-Sprawozdania Fina                                                                         | ansowe                                                                                                    |                                                                                                    |
|---------------------------------------------------------------------------------------------|----------------------------------------------------------------------------------------------------|----------------------------------------------------------------------------------------------------|
| Utwórz nowe →<br>Utwórz nowe sprawozdanie<br>finansowe                                      | Podpisz sprawozdanie →<br>Podpisz bezplatnym podpisem<br>zaufanym                                                              | Wyślij sprawozdanie →<br>Wyślij sprawozdanie finansowe<br>wraz z ewentualnymi dokumentami<br>dodatkowymi do Szefa KAS |
| Wczytaj sprawozdanie →<br>Wczytaj zapisane sprawozdanie<br>finansowe do edycji lub podglądu | UPO →<br>Sprawdź status wysłanych plików i<br>pobierz UPO                                                                      | Wyślij dokument →<br>Wyślij pozostałe dokumenty bez<br>sprawozdania finansowego                                       |
| Wizualizacje →<br>sprawozdań<br>Podgląd wypełnionych sprawozdań<br>finansowych              | <ul> <li>Wersja aplikacji: 1.4.12</li> <li>Zgłoś błąd</li> <li>Podręcznik użytkownika</li> <li>Pytania i odpowiedzi</li> </ul> |                                                                                                    |

2. W kolejnej zakładce zaznaczamy "Nie" i klikamy "Dalej"

1. Czy składane sprawozdanie finansowe to sprawozdanie osoby fizycznej prowadzącej działalność gospodarczą?

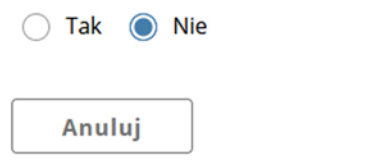

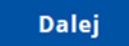

### 3. W następnej zakładce zaznaczamy "Tak" i klikamy "Dalej"

| Wypełnij poniższy formularz                                                                                                    | ×                                    |
|----------------------------------------------------------------------------------------------------|--------------------------------------|
| 2. Czy składane sprawozdanie finansowe to sprawozdanie podatnik<br>dochodowego od osób prawnych niewpisanego do rejestru przedsie                                                                                   | a podatku<br>biorców KRS?            |
| Jeśli sprawozdanie dotyczy jednostki, która NIE jest wpisana do rejestru<br>KRS to zaznacz "TAK". W szczególności dotyczy to: fundacji, ochotniczych<br>kół gospodyń wiejskich, związków zawodowych i stowarzyszeń. | przedsiębiorców<br>straży pożarnych, |
| Jeśli jednostka jest wpisana do rejestru przedsiębiorców KRS to zaznacz<br>"Nie"(sprawozdania takich jendnostek powinny zostać wysłane do KRS).                                                                     |                                      |
| ● Tak ○ Nie                                                                                                    |                                      |
| Wstecz                                                                                                    | Dalej                                |

4. W następnej zakładce załączamy wcześniej przygotowane i podpisane sprawozdanie finansowe w formacie XML. Po załączeniu pliku klikamy "Dalej"

| Wyślij sprawozdanie finansowe            |       |  |  |  |  |
|------------------------------------------|-------|--|--|--|--|
| Wskaż sprawozdanie finansowe na dysku: * |       |  |  |  |  |
| Załaduj plik (xml, xades)                |       |  |  |  |  |
| Wstecz                                   | Dalej |  |  |  |  |

5. Zostanie załadowany plik sprawozdania finansowego z podpisami osób upoważnionych do podpisania sprawozdania finansowego.

Przy opcji wyboru czy sprawozdanie zostało podpisane podpisem zewnętrznym zaznaczamy "Nie"

Następnie klikamy "Dalej"

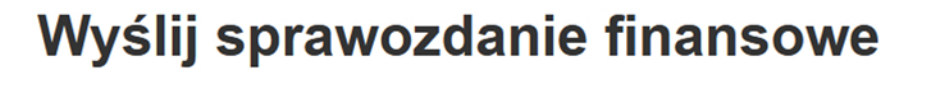

Wskaż sprawozdanie finansowe na dysku: \*

#### Podpisy sprawozdania:

1. Standard CN=Minister do spraw informatyzacji - × Usuń pieczęć podpisu zaufanego, O=Ministerstwo Cyfryzacji, Recently and Standard Standard Stan

Czy sprawozdanie zostało podpisane podpisem zewnętrznym:

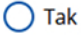

### 6. Na kolejnej zakładce należy uzupełnić formularz

| e-Sprawozdania Finansowe                                                                                                    |                                                                                                    |                                                                                                    |  |  |
|----------------------------------------------------------------------------------------------------|----------------------------------------------------------------------------------------------------|----------------------------------------------------------------------------------------------------|--|--|
| Nyślij sprav                                                                                                    | wozdanie finansowe                                                                                                    |                                                                                                    |  |  |
| Jednostka:<br>NIP:<br>KRS:<br>Sprawozdanie za okres od:                                                                                           | . Stylend & grient & Frank Stylend & Friend .<br>Stylend &<br>2023-01-01 do 2023-12-31                                                                      |                                                                                                    |  |  |
| Sporządzono dnia:<br>Nazwa pliku                                                                                                    | 2024-04-04<br>, 77 2 3 76 3 3 xml [ 532 KB ]                                                                                                    |                                                                                                    |  |  |
| . <b>ista podpisów</b><br>I. PZ<br>ormatyzacji - pieczęć podpisu zaul                                                                             | anego. O=Ministerstwo Cyfryzacji. OID                                                                                                    |                                                                                                    |  |  |
| - <b>mail *</b><br>Wpisz adres e-mail<br>Powtórz adres e-mail                                                                                     | Dodaj                                                                                                    |                                                                                                    |  |  |
| ie i nazwisko osoby odpowi<br>olsz imie i nazwisko osoby odpowi<br>v osoba odpowiedzialna za j<br>ansowe?<br>Tak Nie<br>v osoba zobowiązana do po | edzialnej za prowadzenie ksiąg<br>wiedzialnej za prowadzenie ksiąg<br>prowadzenie ksiąg podpisała sprawozdanie<br>dpisania sprawozdania finansowego złożyła | Typ dokumentu                                                                                                    |  |  |
| ⊖ Tak _ Nie<br>Dodaj                                                                                                    | , popular                                                                                                    | Opinia biegłego rewidenta sprawozdania finansowego Uchwała zatwierdzająca sprawozdanie Uchwała o podziale zysku lub straty Sprawozdanie z działalności Sprawozdanie płatności na rzecz administracji publicznej                                                                                         |  |  |
| odaj dokumenty dodatkow<br>Załaduj plik                                                                                                    | re (łączny rozmiar plików nie powinien przekraczać 100 MB)                                                                                                  | Opinia biegłego rewidenta skonsolidowanego sprawozdania<br>Uchwała zatwierdzająca skonsolidowane sprawozdania<br>Sprawozdanie z działalności jednostki dominującej<br>Sprawozdanie skonsolidowane z płatnosci na rzecz administracji<br>Informacja o braku obowiązku sporządzenia sprawozdania rocznego |  |  |
| Vybierz typ dokumentu                                                                                                    | Wybierz                                                                                                    | Uzasadnienie odmowy podpisania sprawozdania finansowego<br>Oświadczenie - sprawozdanie finansowe spełnia wymagania z ustawy o rachunkowości<br>Odmowa złożenia oświadczenia - sprawozdanie finansowe spełnia wymagania z ustawy o rachunkowości<br>Sprawozdanie skonsolidowane roczne                   |  |  |
| <b>ata zatwierdzenia sprawoz</b><br>DD.MM.RRR                                                                                                    | dania *                                                                                                    |                                                                                                    |  |  |
| Versja aplikacji: 1.4.12<br>Zgłoś błąd                                                                                                    | Wstecz Powrót do menu                                                                                                    | Podpisz i wyślij                                                                                                    |  |  |
| rzy opcji -D                                                                                                    | odaj dokumenty dodatkowe, j                                                                                                    | /<br>ako typ dokumentu dodatkowego                                                                                                    |  |  |

należy zaznaczyć - Uchwała zatwierdzająca sprawozdanie

Następnie należy kliknąć Wybierz.

Jeśli wszystko się zgadza klikamy Podpisz i wyślij

7. Następnie logujemy się do swojego profilu zaufanego i potwierdzamy wysłanie sprawozdania

8. Jeśli wszystko przebiegło poprawnie na podany adres email przyjdzie link do pobrania UPO